## **Batch Processing Tool**

## MANUAL

# ICERIVER

Note: This software is only compatible with ICERIVER miners and does not support other brands' miners.

#### **Functional Overview: Miners Monitoring and**

#### Upgrade

#### [Reminders]

1. The PC running the software must be Windows 10 or Windows 11;

2. The language is fixed according to the software version: the Chinese version, and the English version.

3. If you encounter virus warnings during download, we recommend trying a different browser (this software is safe).

4. Before using the software, ensure it is extracted; otherwise, it will not function properly.

5.The computer and miners using this software must have network connectivity; when setting a fixed IP, ensure the software and miners are in the same subnet.

#### 1. Miner Management

Double-click to launch the software.

|   | 名称                  | 修改日期            | 美型             | 大小     |
|---|---------------------|-----------------|----------------|--------|
|   | en .                | 2024/7/3 10:21  | 文件夹            |        |
|   | fir Double click    | 2024/7/3 10:21  | 文件夹            |        |
| A | log                 | 2024/7/3 10:29  | 文件夹            |        |
| 1 | Config 🖌            | 2024/6/12 9:27  | Microsoft Edge | 4 KB   |
| 1 | IceRiver_MinerTool  | 2024/6/8 15:31  | 应用程序           | 589 KB |
| 1 | Newtonsoft.Json.dll | 2023/5/18 16:11 | 应用程序扩展         | 686 KB |

#### 2. IP Report

A: Click on "Miner Management" to enter the miner management interface.

- B: Click on "IP Reporter" to enter the interface.
- C: Short press the IP button on the machine panel for 2 seconds.

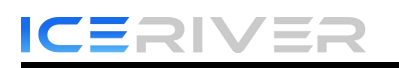

| Miner Manag  | IP Confi | guration Firmw | are Upgrade | Settings                |      |              |             |   |              |            |                 |        |
|--------------|----------|----------------|-------------|-------------------------|------|--------------|-------------|---|--------------|------------|-----------------|--------|
| Miner IF     | Scan     | Reboot         | t           | Config Reset            | DHCP | Fan Settings | IP Reporter |   | Auto Monitor | Update Int | erval:5 minutes |        |
| All Total    | (254) C  | onnected       |             |                         |      |              | ·           | B |              |            |                 | V      |
| Miner IP     | Status   | MAC Address    | Version No. | IP Reporter             |      |              | ×           |   | Pool2        | Worker2    | Pool3           | Work ^ |
| 192.168.1.1  | None     |                |             | IP                      |      |              |             |   |              |            |                 |        |
| 192.168.1.2  | None .   |                |             | addr : 192, 168, 8, 172 |      |              |             |   |              |            |                 |        |
| 192.168.1.3  | None     |                |             |                         | C    |              |             |   |              |            |                 |        |
| 192.168.1.4  | None     |                |             | 1                       | -    |              |             |   |              |            |                 |        |
| 192.168.1.5  | None     |                |             | 1                       |      |              |             |   |              |            |                 |        |
| 192.168.1.6  | None     |                |             | 1                       |      |              |             |   |              |            |                 |        |
| 192.168.1.7  | None     |                |             |                         |      |              |             |   |              |            |                 |        |
| 192.168.1.8  | None     |                |             | 1                       |      |              |             |   |              |            |                 |        |
| 192.168.1.9  | None     |                |             | 1                       |      |              |             |   |              |            |                 |        |
| 192.168.1.10 | None     |                |             | 1                       |      |              |             |   |              |            |                 |        |

#### 3. IP Range Editor

- A. Click on "Miner Management" to enter the "Miner Management" interface.
- B. Click on "Miner IP" to enter the "IP Range Editor" interface.
- C. Click on "+" to retrieve the IP range of the Miners.
- D, E, F. Double-click on an IP range to modify it.
- G. Click "Save".

| Miner Manag  | ement IP Confi | guration Firmwa | are Upgrade | Settings    |       |       |              |             |              |            |                 |        |
|--------------|----------------|-----------------|-------------|-------------|-------|-------|--------------|-------------|--------------|------------|-----------------|--------|
| Miner IP     | Scan           | Reboot          | :           | Config      | Reset | DHCP  | Fan Settings | IP Reporter | Auto Monitor | Update Int | erval:5 minutes |        |
| All Total    | .(254) 🗌 Ca    | nnected         |             |             |       |       |              |             |              |            |                 | 8      |
| Miner IP     | Status         | MAC Address     | Vers 🕞      | Range Edito | r     |       |              |             | × 12         | Worker2    | Pool3           | Work ^ |
|              | None           |                 |             |             |       |       |              |             |              |            |                 |        |
| 192.168.1.2  | None           |                 |             |             |       |       |              | -           | + -          |            |                 |        |
| 192.168.1.3  | None           |                 |             | IP Subnet   |       | Start | 1            | End         | - <u>-</u>   |            |                 |        |
| 192.168.1.4  | None           |                 |             | 192,168,1   |       | 1     |              | 254         |              |            |                 |        |
| 192.168.1.5  | None           |                 |             |             | _     |       | 1            |             |              |            |                 |        |
| 192.168.1.6  | None           |                 |             |             | D     |       | E            | F           |              |            |                 |        |
| 192.168.1.7  | None           |                 |             |             |       |       |              |             |              |            |                 |        |
| 192.168.1.8  | None           |                 |             |             |       |       |              |             |              |            |                 |        |
| 192.168.1.9  | None           |                 |             |             |       |       |              |             |              |            |                 |        |
| 192.168.1.10 | None           |                 |             |             |       |       |              |             |              |            |                 |        |
| 192.168.1.11 | None           |                 |             |             |       |       |              |             |              |            |                 |        |
| 192.168.1.12 | None           |                 |             |             |       |       |              |             |              |            |                 |        |
| 192.168.1.13 | None           |                 |             |             |       |       |              |             |              |            |                 |        |
| 192.168.1.14 | None           |                 | _           |             |       |       |              |             |              |            |                 |        |
| 192.168.1.15 | None           |                 |             |             |       |       |              | C           | Save         |            |                 |        |
| 192.168.1.16 | None           |                 |             |             |       |       |              | GL          |              |            |                 |        |
| 192.168.1.17 | None           |                 |             |             |       |       |              |             |              |            |                 |        |

#### 4. Miner Scan and Detection

After scanning the entire IP range, a popup window will display the number of machines in different states (Normal, Failed, Offline, Abnormal).

| You can click "Connected' | to display only the succ | cessfully scanned miners. |
|---------------------------|--------------------------|---------------------------|
|---------------------------|--------------------------|---------------------------|

| Miner IP                             | Scar             | Reboot      | Config           | ç Re      | set DH        | CP Fan      | Settings I    | P Reporter                     | Auto Monitor | Update Intervo                 | 1:5 minutes  |                        |
|--------------------------------------|------------------|-------------|------------------|-----------|---------------|-------------|---------------|--------------------------------|--------------|--------------------------------|--------------|------------------------|
| _ All Total(                         | 254)             | Connected 🔶 | Only             | display s | uccessful r   | niner       |               |                                |              |                                |              | V                      |
| W' TD                                | Statur           | MAC Addrorg | Version Number   | Hashrate  | Hashrate(avg) | Runtime     | Pool1         | Worker1                        | Pool2        | Worker2                        | Pool3        | Worker                 |
| winer Ir                             | Deatus           | ANG AGG ESS | rea broat manoer | Hanta acc |               |             |               |                                |              |                                |              |                        |
| 192.168.8.172                        | Online           | 00:0a:70:£0 | ICM168_03_0      |           | (11)          | 00:00:14:37 | stratum+tcp:. | 1 ACmzv5kaoHK                  | stratum+tcp: | 1 ACm zv5k aoHK                | stratum+tcp: | 1 ACn zv5              |
| 192. 168. 8. 172<br>192. 168. 8. 177 | Online<br>Online | 00:0a:70:£0 | ICM168_03_0      |           |               | 00:00:14:37 | stratum+top:  | 1 ACmzv5kaoHK<br>1 ACmzv5kaoHK | stratum+top: | 1 ACmzv5kaoHK<br>1 ACmzv5kaoHK | stratum*top: | 1 ACm zv5<br>1 ACm zv5 |

#### **5. Configuring Miner**

A. Press "Ctrl" or select "All" to choose the miners you want to configure. You can change settings such as pool address, miner name, password, etc.

B. Click on "Update" to apply the configuration to the selected miners. After configuration, you will receive a prompt indicating the number of miners that were successfully configured and the number that failed.

| . Miner IP                      | Scan   | Reboot        | Config                                                                 | Reset                                                                         | DHCP                           | Fan Sett                  | ings | IP Reporter                                   |    | Auto Monitor | Update Interve  | 1:5 minutes  |            |
|---------------------------------|--------|---------------|------------------------------------------------------------------------|-------------------------------------------------------------------------------|--------------------------------|---------------------------|------|-----------------------------------------------|----|--------------|-----------------|--------------|------------|
| Pool<br>2<br>3<br>All Tetel (2) | (i)    |               | Wallet/Worker<br>wLVG7Z7BTrTE9mh<br>wLVG7Z7BTrTE9mh<br>wLVG7Z7BTrTE9mh | Zjug6FUysSdD, A08010000<br>Zjug6FUysSdD, A08010000<br>Zjug6FUysSdD, A08010000 | P (<br>102 1<br>102 1<br>102 1 | assword<br>23<br>23<br>23 |      | Suffix<br>None O IP<br>None O IP<br>None O IP | UF | pdate        |                 |              |            |
| Miner IP                        | Status | MAC Address V | ersion Number Hashr                                                    | rate Hashrate(s                                                               | vg) R                          | untime P                  | ooli | Worker1                                       |    | Pool2        | Worker2         | Pool3        | Worker3    |
| 192.168.8.172                   | Online | 00 Tips       |                                                                        |                                                                               |                                |                           |      |                                               | ×  | stratun+top: | 1 ACmzv5kaoHK   | stratum+top: | 1 ACmzv5J  |
| 192.168.8.177                   | Online | 00:(          |                                                                        |                                                                               |                                |                           |      |                                               |    | stratum*top: | 1 ACm zv5k aoHK | stratum+top: | 1 ACm zv5] |
| 192. 168. 8. 187                | Online | 00:0          |                                                                        |                                                                               |                                |                           |      |                                               |    | stratun*top: | 12DZ eqk62 d¥T  | stratum+top: | 12DZeqk    |
|                                 |        |               |                                                                        | Config finished, Success: 1                                                   | total m                        | hiner1                    |      | ОК                                            |    |              |                 |              |            |

#### 6. Reboot Miner

If you need to reboot a specific miner, you can select that miner and then click "Reboot." If you want to reboot multiple miners, hold down "Ctrl" and click to select the miners you want to reboot. Clicking "Reboot" will prompt a confirmation popup; click "OK" to proceed.

| Miner IP         | Scan   | Reboo       | t Confi        | e P      | leset DH        | CP Fan          | Settings     | IP Rep | porter        | Auto Monitor | Update Interv   | val:5 minutes |      |
|------------------|--------|-------------|----------------|----------|-----------------|-----------------|--------------|--------|---------------|--------------|-----------------|---------------|------|
| All Total        | (254)  | onnected    | ¥              |          |                 |                 |              |        |               |              |                 |               | 5    |
| Miner IP         | Status | MAC Address | Version Number | Hashrate | Hashrate(avg)   | Runtime         | Pooli        |        | Worker1       | Pool2        | Worker2         | Pool3         | Worl |
| 92.168.8.181     | None   |             |                |          |                 |                 |              |        |               |              |                 |               |      |
| 492.168.8.182    | None   |             |                |          |                 |                 |              |        |               |              |                 |               |      |
| 492.168.8.183    | None   |             |                |          | O Time          |                 |              |        |               |              |                 |               |      |
| 192.168.8.184    | None   |             |                |          | 🔄 lips          |                 | ,            | ^      |               |              |                 |               |      |
| 192. 168. 8. 185 | None   |             |                |          |                 |                 |              |        |               |              |                 |               |      |
|                  | None   |             |                |          |                 |                 |              |        |               |              |                 |               |      |
|                  |        |             | ICM168_03_0.   | 436G     | Confirm to rebo | ot the 3 select | ed miner(s)? | 2      | 12DZegk62dVT. | stratum+top: | 12DZ e gk62 d¥T | stratun+top:  | 1202 |
|                  |        |             |                |          |                 |                 |              |        |               |              |                 |               |      |
| 192.168.8.189    | None   |             |                |          |                 |                 |              |        |               |              |                 |               |      |
| 192.168.8.190    | None   |             |                |          |                 |                 |              |        |               |              |                 |               |      |
| 192. 168. 8. 191 | None   |             |                |          |                 |                 |              |        |               |              |                 |               |      |
| 192.168.8.192    | None   |             |                |          | OK              | Car             | cel          |        |               |              |                 |               |      |
| 192.168.8.193    | None   |             |                |          |                 |                 |              | _      |               |              |                 |               |      |
| 192. 168. 8. 194 | None   |             |                |          |                 |                 |              |        |               |              |                 |               |      |
| 192.168.8.195    | None   |             |                |          |                 |                 |              |        |               |              |                 |               |      |
| 192. 168. 8. 196 | None   |             |                |          |                 |                 |              |        |               |              |                 |               |      |
| 492.168.8.197    | None   |             |                |          |                 |                 |              |        |               |              |                 |               |      |
| 192.168.8.198    | None   |             |                |          |                 |                 |              |        |               |              |                 |               |      |
| 192.168.8.199    | None   |             |                |          |                 |                 |              |        |               |              |                 |               |      |
| 192.168.8.200    | None   |             |                |          |                 |                 |              |        |               |              |                 |               |      |
| 92 168 8 201     | N      |             |                |          |                 |                 |              |        |               |              |                 |               |      |

#### 7. Factory Reset

If you need to reset a miner to its factory settings, you can click the miner and then click "Reset". This action will prompt a confirmation popup; click "OK" to proceed.

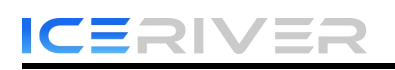

If you want to reset factory settings for multiple miners, hold down "Ctrl" and click to select the miners you want to reset.

| Miner IP         | Scar   | Reboot      | t Conf         | ig Res          | et D)            | CP Fan    | Settings    | IP Reporter | Auto Monitor | Update Inter    | val:5 minutes |      |
|------------------|--------|-------------|----------------|-----------------|------------------|-----------|-------------|-------------|--------------|-----------------|---------------|------|
| All Total(       | 254)   | Connected   |                | 1               |                  |           |             |             |              |                 |               | V    |
| Miner IP         | Status | MAC Address | Version Number | Hashrate        | Hashrate(avg)    | Runtime   | Pool1       | Worker1     | Pool2        | Worker2         | Pool3         | Work |
| 192.168.8.181    | None   |             | 1              |                 |                  |           |             |             |              |                 |               |      |
| 192. 168. 8. 182 | None   |             | /              |                 |                  |           |             |             |              |                 |               |      |
| 192. 168. 8. 183 | None   |             |                |                 |                  |           |             |             |              |                 |               |      |
| 192. 168. 8. 184 | None   |             | 6              | Tips            |                  | ×         |             |             |              |                 |               |      |
| 192. 168. 8. 185 | None   |             |                |                 |                  |           |             |             |              |                 |               |      |
| 192, 168, 8, 186 | None   |             |                |                 |                  |           |             |             |              |                 |               |      |
| 192.168.8.187    | Online | 00:0s:70:£0 | ICM168_03_     | C ( )           |                  |           | stratum+top | :           | stratum+top  | . 12DZeqk62dVT. | stratum+top:  | 1202 |
| 192, 168, 8, 188 | None   |             |                | Confirm to rese | t the 3 selected | miner(s)? |             |             |              |                 |               |      |
| 192.168.8.189    | None   |             |                |                 |                  |           |             |             |              |                 |               |      |
| 192.168.8.190    | None   |             |                |                 |                  |           |             |             |              |                 |               |      |
| 192. 168. 8. 191 | None   |             |                |                 |                  |           |             |             |              |                 |               |      |
| 192. 168. 8. 192 | None   |             |                | ОК              | Cano             | 1         |             |             |              |                 |               |      |
| 192. 168. 8. 193 | None   |             |                |                 |                  |           |             |             |              |                 |               |      |
| 192. 168. 8. 194 | None   |             |                |                 |                  |           |             |             |              |                 | _             |      |
| 192. 168. 8. 195 | None   |             |                |                 |                  |           |             |             |              |                 | -             |      |

#### 8. Restore DHCP Mode

If a miner is currently set with a static IP and you need to switch it back to automatically obtaining an IP address via DHCP, follow these steps:

Select the miner you want to restore.

Click on "DHCP".

Confirm the action by clicking "OK".

| Miner Manage     | ment IP Con | figuration Firmwa | re Upgrade S   | ettings  |                 |                |              |                 |                |               |              |        |
|------------------|-------------|-------------------|----------------|----------|-----------------|----------------|--------------|-----------------|----------------|---------------|--------------|--------|
| Miner IP         | , Scar      | n Reboot          | Confi          | ¢        | Reset DH        | CP Fan         | Settings IP  | Reporter        | Auto Monitor   | Update Interv | al:5 minutes |        |
| All Total        | 254)        | Connected         |                |          |                 |                |              |                 |                |               |              | V      |
| Miner IP         | Status      | MAC Address       | Version Number | Hashrate | Hashrate(avg)   | Runtime        | Pool1        | Worker1         | Pool2          | Worker2       | Pool3        | Work ^ |
| 192. 168. 8. 181 | None        |                   |                |          |                 |                |              |                 |                |               |              |        |
| 192.168.8.182    | None        |                   |                |          |                 |                |              |                 |                |               |              |        |
| 192.168.8.183    | None        |                   |                |          |                 |                |              |                 |                |               |              |        |
| 192. 168. 8. 184 | None        |                   |                |          | lips            |                | ×            |                 |                |               |              |        |
| 192.168.8.185    | None        | _                 |                |          |                 |                |              |                 |                | _             |              |        |
| 192.168.8.186    | None        |                   |                | 1        |                 |                |              |                 |                |               |              |        |
| 192. 168. 8. 187 | Online      | 00:0a:70:£0       | ICM168_03_0    | 436G     | Confirm to DHC  | P the 3 select | ed miner(s)? | . 12DZeqk62dYT. | . stratum+top: | 12DZeqk62dYT  | stratum+top: | 1202+  |
| 192.168.8.188    | None        |                   |                |          | commit to price | in the source  | eu miner(s). |                 |                |               |              |        |
| 192.168.8.189    | None        |                   | 1 m            |          |                 |                |              |                 |                | 1             | le se        |        |
| 192.168.8.190    | None        |                   |                |          |                 |                |              |                 |                |               |              |        |
| 192.168.8.191    | None        |                   |                |          | 1               | _              |              |                 |                | 3             |              |        |
| 192.168.8.192    | None        |                   |                |          | OK              | Car            | icel         |                 |                |               |              |        |
| 192.168.8.193    | None        |                   |                |          | 1               |                |              |                 |                |               |              |        |
| 192.168.8.194    | None        |                   |                |          |                 |                |              |                 |                |               |              |        |
| 192. 168. 8. 195 | None        |                   |                |          |                 |                |              |                 |                |               |              |        |
| 100 100 0 100    |             |                   |                |          |                 | 1              |              |                 |                |               |              |        |

#### 9. Auto Monitor of Miners

Once the miner settings are configured, click on "Auto Monitor". By default, it will refresh every 5 minutes.

Colors indicate:Normal (Green), Offline (Red), Abnormal (Yellow), Failed (Dark Red).

|        | RIVER                                     | Batch Processing Tool Manual |
|--------|-------------------------------------------|------------------------------|
| 🕞 Tips |                                           | ×                            |
|        | Miner scanning is completed,Scanned 254 n | niners in total (3.91s)      |
|        | Normal: 4 Sailed: 250 Offline             | : 0 🔶 Abnormal: 0            |
|        | , <mark>.</mark>                          | ок                           |

#### **10.** Aaccessing web interface

Clicking on the miner's IP allows direct access to the miner's web interface.

| winer wanage     | ment IP Confi | guration Firmwai | re Upgrade Se  | rttings   |               |           |             |                |              |               |              |         |
|------------------|---------------|------------------|----------------|-----------|---------------|-----------|-------------|----------------|--------------|---------------|--------------|---------|
| Miner IP         | Scan          | Reboot           | Confi          | g Rese    | t DH          | CP Fan Se | ttings IP   | Reporter       | Auto Monitor | Update Interv | al:5 minutes |         |
| 🗌 All Total (2   | 254) 🗌 Co     | nnected          |                |           |               |           |             |                |              |               |              | 7       |
| Miner IP         | Status        | MAC Address      | Version Number | Hashrate  | Hashrate(avg) | Runtime   | Pool1       | Worker1        | Pool2        | Worker2       | Pool3        | Work ^  |
| 192. 168. 8. 175 | None          |                  |                |           |               |           |             |                |              |               |              |         |
| 192. 168. 8. 176 | None          |                  |                |           |               |           |             |                |              |               |              |         |
| 192.168.8.177    | Online        | 00:04:70:£0      | ICM168_03_0    | 404G      |               |           | stratum*top | 1 ACmzv5kaoHK. | stratun*top  | 1 ACmzv5kaoHK | stratun*top  | 1 ACm a |
| 192.168.8.178    | None          |                  |                |           |               |           |             |                |              |               |              |         |
| 192.168.8.179    | None          |                  |                |           |               |           |             |                |              |               |              |         |
| 192. 168. 8. 180 | None          | Click the        | okling ID      | addross t | a a to th     | Wah na    | -           |                |              |               |              |         |
| 192. 168. 8. 181 | None          | Click the        | Okime IP       | audress t | 0 90 10 1     | le web pa | ge          |                |              |               |              |         |
| 192. 168. 8. 182 | None          |                  |                |           |               |           |             |                |              |               |              |         |
| 192.168.8.183    | None          |                  |                |           |               |           |             |                |              |               |              |         |
| 192.168.8.184    | None          |                  |                |           |               |           |             |                |              |               |              |         |
| 192.168.8.185    | None          |                  |                |           |               |           |             |                |              |               |              |         |
| 192. 168. 8. 186 | None          |                  |                |           |               |           |             |                |              |               |              |         |

#### Firmware Upgrade

If any miner experiences issues requiring a firmware upgrade, you can use batch firmware upgrade for resolution.

Operating Instructions:

A. Click on "Firmware Upgrade".

B. Choose the IP range where the miners requiring upgrade are located. Single-click to select the miners for upgrade. For multiple miners, hold down "Ctrl" while clicking to select.

C. Click on "Add Firmware", which will prompt a dialog box to appear.

D. After selecting the firmware upload, Click "Add" again, and a prompt confirming "Upload Successful" will appear.

| Miner Management IP Configuration Firmwar      | re Upgrade Settings                 |                  |              |
|------------------------------------------------|-------------------------------------|------------------|--------------|
| IP Range<br>192.168.8.1 - 254 • KS<br>All(254) | A Firmware<br>ICM168_3_2_15_ksxupda | te.bgz • Upgrade | Add Firmware |
| IP                                             | Status                              | Miner Model      | Firmware     |
| 192. 168. 8. 181                               | None                                |                  |              |
| 192. 168. 8. 182                               | None                                |                  |              |
| 192, 168, 8, 183                               | Hone                                |                  |              |
| 192.168.8.184                                  |                                     |                  |              |
| 192. 168. 8. 185                               | 1 Add Firmware                      | ^                |              |
| 192. 168. 8. 186                               | 3                                   |                  |              |
| 192. 168. 8. 187                               | 1 KS                                | ~                |              |
| 192. 168. 8. 188                               | 3                                   |                  |              |
| 192.168.8.189                                  | 3                                   |                  |              |
| 192. 168. 8. 190                               | Select Firmers                      |                  |              |
| 192. 168. 8. 191                               | )                                   |                  |              |
| 192. 168. 8. 192                               | 3                                   |                  |              |
| 192. 168. 8. 193                               |                                     |                  |              |
| 192. 168. 8. 194                               | b Add                               | Cancel           |              |
| 192. 168. 8. 195                               |                                     |                  |              |
| 192. 168. 8. 196                               | i D                                 |                  |              |
| 192. 168. 8. 197                               | Y.                                  |                  |              |
| 192. 168. 8. 198                               | None                                |                  |              |
| 192. 168. 8. 199                               | None                                |                  |              |
| 192. 168. 8. 200                               | None                                |                  | ~            |

Select "Miner Model", "Firmware", and click "Upgrade". A prompt will appear indicating the number of miners to be upgraded. Confirm the quantity and click "OK". The upgrade process takes approximately 2 minutes (Note: Do not power off during the upgrade process).

| Miner Management IP Configuration | on Firmware Upgrade Setti | ngs               |                           |         |                                 |                |
|-----------------------------------|---------------------------|-------------------|---------------------------|---------|---------------------------------|----------------|
| IP Range Min                      | ner Model                 | Firnware          |                           |         |                                 |                |
| 192.168.8.1 - 254 · K             | S •                       | ICM168_3_2_15_ks: | kupdate.bgz 🔹             | Upgrade | Add Firmware <u>Remove</u>      | All Firmware   |
| □ All(254)                        |                           |                   |                           |         |                                 |                |
| IP                                | Status                    |                   | Miner Model               |         | Firnware                        | -              |
| 192. 168. 8. 109                  | None                      |                   |                           |         |                                 |                |
| 192. 168. 8. 110                  | None                      |                   |                           |         |                                 |                |
| 192. 168. 8. 111                  | None                      |                   |                           |         |                                 |                |
| 192. 168. 8. 112                  | None                      | 🕞 Tips            |                           | ×       |                                 |                |
| 192. 168. 8. 113                  | None                      |                   |                           |         |                                 |                |
| 192.168.8.114                     | None                      |                   |                           |         |                                 |                |
| 192. 168. 8. 115                  | None                      |                   |                           |         |                                 |                |
| 192. 168. 8. 116                  | None                      | Confirm to upgi   | rade the 3 selected miner | (S)?    |                                 |                |
| 192. 168. 8. 117                  | None                      |                   |                           |         |                                 |                |
| 192. 168. 8. 118                  | None                      |                   |                           |         |                                 |                |
| 192 168 8 119                     | None                      |                   |                           |         |                                 |                |
| 192. 168. 8. 120                  | None                      | OK                | Cancel                    |         |                                 |                |
| 192, 168, 8, 121                  | Online                    |                   | REUMETRA                  |         | B00T3_3 image_1.0 ICM168_3_2_15 | ksOultra_miner |
| 192. 168. 8. 122                  | None                      |                   |                           |         |                                 |                |
| 192. 168. 8. 123                  | None                      |                   |                           |         |                                 |                |
| 192. 168. 8. 124                  | None                      |                   |                           |         |                                 |                |
| 192. 168. 8. 125                  | None                      |                   |                           |         |                                 |                |
| 192. 168. 8. 126                  | None                      |                   |                           |         |                                 |                |
| 192. 168. 8. 127                  | None                      |                   |                           |         |                                 |                |
| 192. 168. 8. 128                  | None                      |                   |                           |         |                                 | ~              |

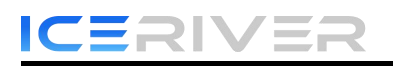

Wait for 2 minutes, and a prompt will appear indicating the results of the upgrade: either Success or Failed.

| Miner Management IP C | Configuration Fin | mware Upgrade | Settings |            |                       |         |              |                      |
|-----------------------|-------------------|---------------|----------|------------|-----------------------|---------|--------------|----------------------|
| IP Range              | Miner Model       | 1             | F        | 'irnware   |                       |         |              |                      |
| 192.168.8.1 - 254     | - KS              |               | •        | aning Mary | ing and its           | Upgrade | Add Firmware | Remove All Firnware  |
| 🗌 All(254)            |                   |               |          |            |                       |         |              |                      |
| IP                    |                   | Status        |          |            | Miner Model           |         | Firmware     | ^                    |
| 192. 168. 8. 196      |                   | None          |          |            |                       |         |              |                      |
| 192. 168. 8. 197      |                   | None          |          |            |                       |         |              |                      |
| 192. 168. 8. 198      |                   | None G        | Tips     |            |                       | ×       |              |                      |
| 192. 168. 8. 199      |                   | None          |          |            |                       |         |              |                      |
| 192. 168. 8. 200      |                   | None          |          | <u> </u>   |                       |         |              |                      |
| 192. 168. 8. 201      |                   | None          |          | Upgrade Si | uccess, total miner 1 |         |              |                      |
| 192. 168. 8. 202      |                   | None          |          |            |                       |         |              |                      |
| 192. 168. 8. 203      |                   | None          |          | Success    | :1 🔴 Failed: 0        |         |              |                      |
| 192. 168. 8. 204      |                   | Upgrad        |          |            | • • • • • • • • • •   |         | the set      | where all the second |
| 192. 168. 8. 205      |                   | None          |          |            |                       |         |              |                      |
| 192. 168. 8. 206      |                   | None          |          | OK         | Reboot                |         |              |                      |
| 192.168.8.207         |                   | None          |          |            | C                     |         |              |                      |
| 192. 168. 8. 208      |                   | None          |          |            |                       |         |              |                      |
| 192. 168. 8. 209      |                   | None          |          |            |                       |         |              |                      |
| 192. 168. 8. 210      |                   | None          |          |            |                       |         |              |                      |
| 192. 168. 8. 211      |                   | None          |          |            |                       |         |              |                      |

### Setting

Batch software setting is divided into two functions: "Basic Settings" and "IP Range Editor".

| Miner Management | IP Configuration | Firmware Upgrade | Settings        |      |              |
|------------------|------------------|------------------|-----------------|------|--------------|
|                  |                  |                  | Basic Settings  |      |              |
| Miner IP         | Scan             | Reboot C         | IP Range Editor | DHCP | Fan Settings |

#### 1. Basic Settings

A: Retry times for IP scanning, which can be set from 1 to 9 times.

B: Refresh interval for software monitoring, configurable at intervals of 5, 10, 20, 30, 60, or 120 minutes.

| Miner Management IP Configuration Firmwar | e Upgrade Settings                  |                 |            |                                     |     |
|-------------------------------------------|-------------------------------------|-----------------|------------|-------------------------------------|-----|
| IP Range Miner Model                      | Firmware                            |                 |            |                                     |     |
| 192.168.8.1 - 254 · KS                    | <ul> <li>ICM168_3_2_15_}</li> </ul> | ksxupdate.bgz • | Upgrade Ad | dd Firmware <u>Remove All Firmw</u> | are |
| □ All(254)                                |                                     |                 |            |                                     |     |
| IP                                        | Status                              | Miner Model     |            | Firmware                            | ^   |
| 192. 168. 8. 181                          | Basic Catting                       |                 | ×          |                                     |     |
| 192. 168. 8. 182                          | basics setting                      |                 | ^          |                                     |     |
| 192. 168. 8. 183                          | Soon Rotwy Timor 1                  |                 |            |                                     |     |
| 192. 168. 8. 184                          | Scall Retry Tilles                  |                 |            |                                     |     |
| 192. 168. 8. 185                          | Update Interval 5                   | - Minutes       |            |                                     |     |
| 192.168.8.186                             |                                     |                 |            |                                     |     |
| 192.168.8.187 •                           |                                     |                 |            |                                     |     |
| 192.168.8.188                             |                                     |                 |            |                                     |     |
| 192. 168. 8. 189                          |                                     |                 |            |                                     |     |
| 192. 168. 8. 190                          |                                     |                 |            |                                     |     |
| 192. 168. 8. 191                          |                                     |                 |            |                                     |     |
| 192. 168. 8. 192                          |                                     | ок              | Cancel     |                                     |     |
| 192.168.8.193                             |                                     |                 |            |                                     |     |
| 192. 168. 8. 194                          | None                                |                 |            |                                     | 5   |
| 192. 168. 8. 195                          | None                                |                 |            |                                     |     |

After setting the software monitoring refresh interval, you can monitor the miners in the "Miner Management" interface.

| Miner Managemen  | t IP Configurati | ion Firmware Up | ograde Settings |       |      |              |             |              |                           |   |
|------------------|------------------|-----------------|-----------------|-------|------|--------------|-------------|--------------|---------------------------|---|
| Miner IP         | Scan             | Reboot          | Config          | Reset | DHCP | Fan Settings | IP Reporter | Auto Monitor | Update Interval:5 minutes |   |
| _ All Total(254) | Connect          | :ed             |                 |       |      |              |             |              |                           | 8 |

#### 2. IP Range Editor (Refer page 4).

| Miner Manag    | ement IP Conf | iguration Firmw | are Upgrade | Settings  |          |       |              |             |              |            |                 |        |
|----------------|---------------|-----------------|-------------|-----------|----------|-------|--------------|-------------|--------------|------------|-----------------|--------|
| Miner II       | B Scan        | Reboot          | :           | Config    | Reset    | DHCP  | Fan Settings | IP Reporter | Auto Monitor | Update Int | erval:5 minutes |        |
| All Total      | . (254) 🗌 C   | onnected        |             |           |          |       |              |             |              |            |                 | V      |
| Miner IP       | Status        | MAC Address     | Vers 🕞 IP   | Range Edi | tor      |       |              |             | × •12        | Worker2    | Pool3           | Work ^ |
| 192, 168, 1, 1 | None          |                 |             |           |          |       |              |             |              |            |                 |        |
| 192.168.1.2    | None          |                 |             |           |          |       |              |             | + -          |            |                 |        |
| 192.168.1.3    | None          |                 |             | IP Subr   | .et      | Start |              | End         |              |            |                 |        |
| 192.168.1.4    | None          |                 |             | 192, 168  |          | 1     |              | 264         |              |            |                 |        |
| 192.168.1.5    | None          |                 |             |           | <u> </u> |       | 1            |             |              |            |                 |        |
| 192.168.1.6    | None          |                 |             |           | D        |       | E            | F           |              |            |                 |        |
| 192.168.1.7    | None          |                 |             |           |          |       |              |             |              |            |                 |        |
| 192.168.1.8    | None          |                 |             |           |          |       |              |             |              |            |                 |        |
| 192.168.1.9    | None          |                 |             |           |          |       |              |             |              |            |                 |        |
| 192.168.1.10   | None          |                 |             |           |          |       |              |             |              |            |                 |        |
| 192.168.1.11   | None          |                 |             |           |          |       |              |             |              |            |                 |        |
| 192.168.1.12   | None          |                 |             |           |          |       |              |             |              |            |                 |        |
| 192.168.1.13   | None          |                 |             |           |          |       |              |             |              |            |                 |        |
| 192.168.1.14   | None          |                 | _           |           |          |       |              |             |              |            |                 |        |
| 192.168.1.15   | None          |                 |             |           |          |       |              | C           | Save         |            |                 |        |
| 192.168.1.16   | None          |                 |             |           |          |       |              | GL          |              |            |                 |        |
| 192.168.1.17   | None          |                 |             |           |          |       |              |             |              |            |                 |        |